### GCRIS TEZ VERİ GİRİŞ REHBERİ

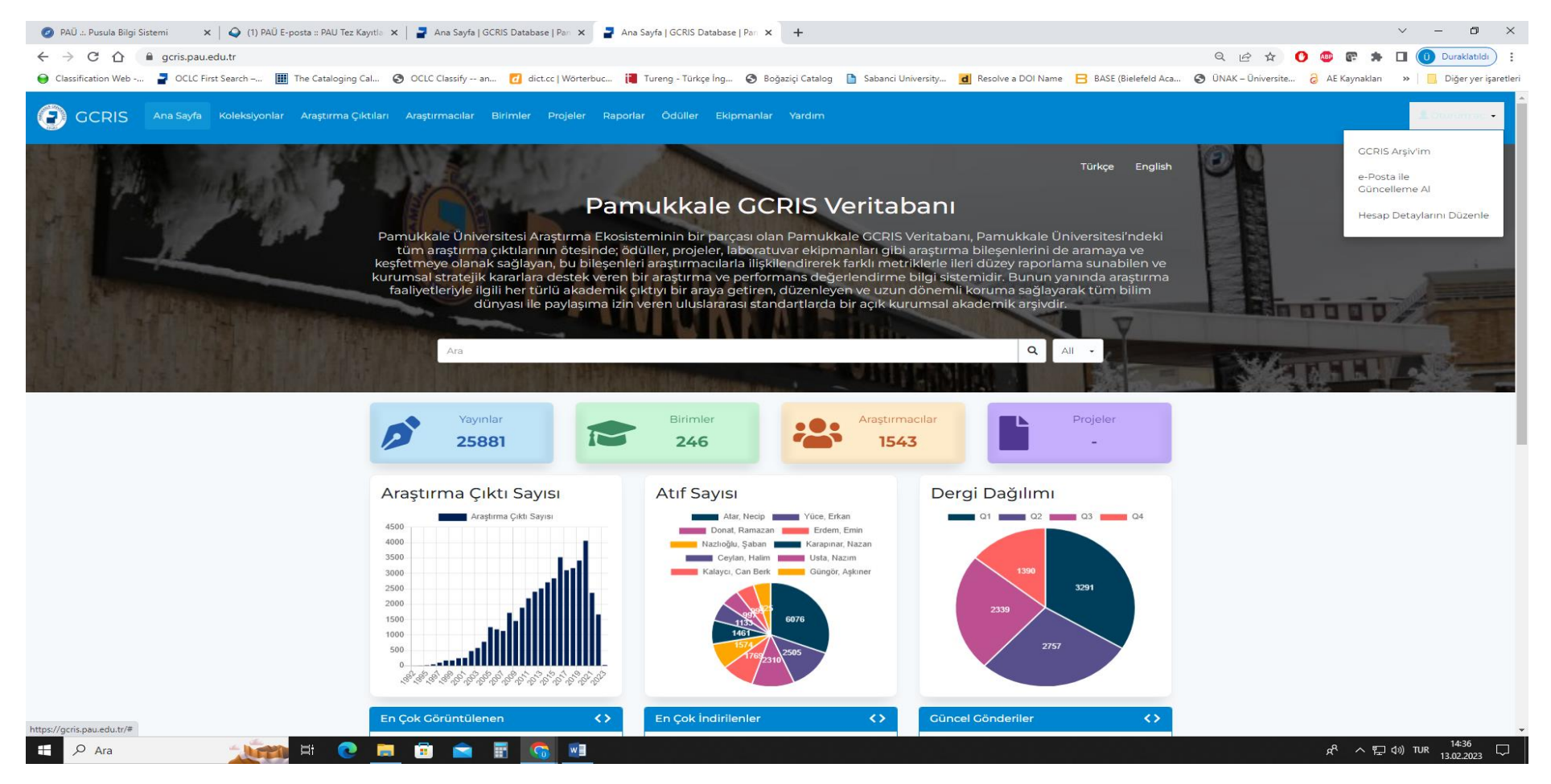

Sağ üst köşede yer alan Oturum Aç sekmesinden GCRIS Arşiv'im butonuna tıklayınız.

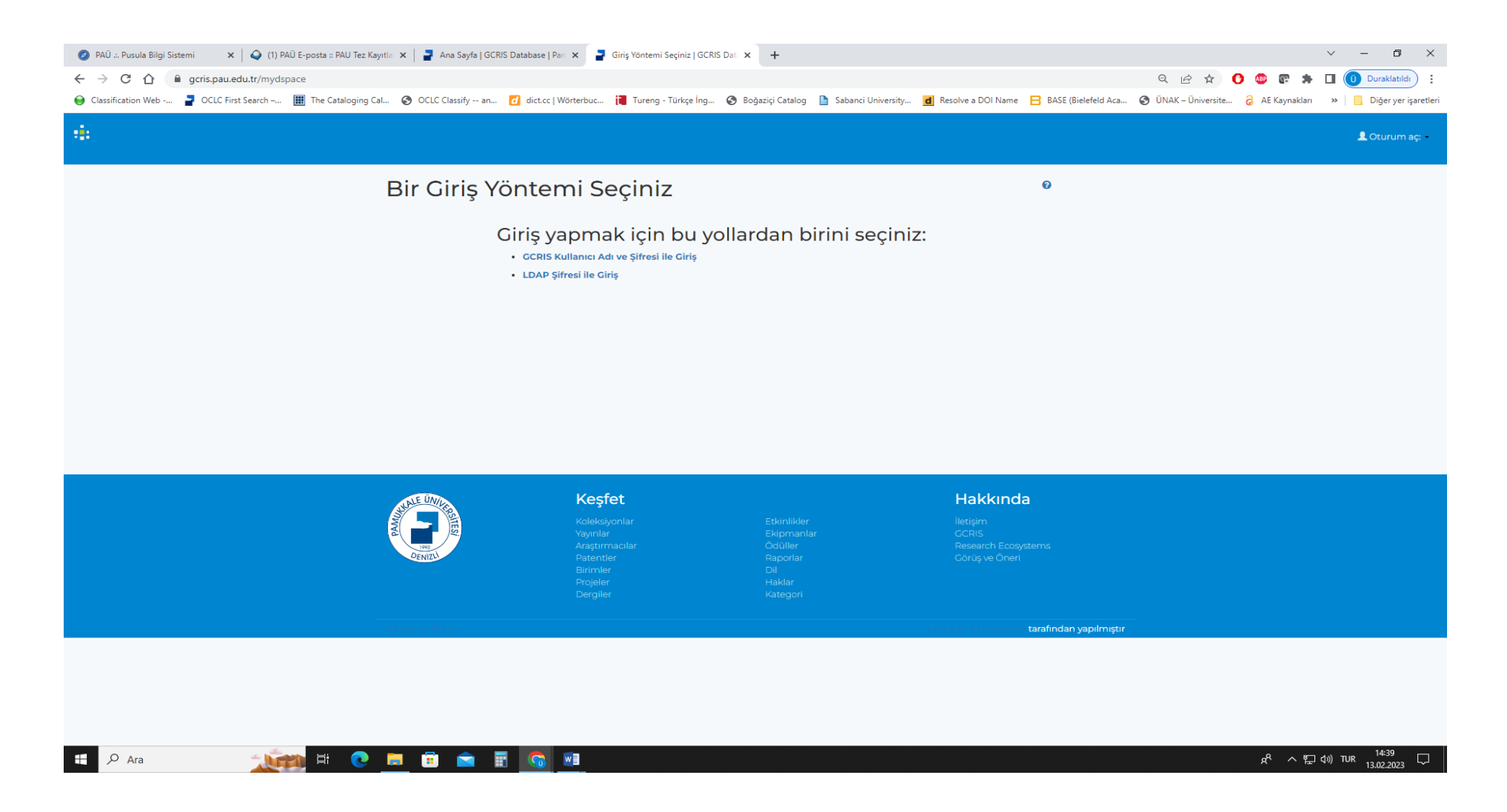

GCRIS Kullanıcı Adı ve Şifresi İle Giriş ya da LDAP Şifresi ile Giriş butonuna tıklayıp Pusula Bilgi Sistemindeki Kullanıcı Adı ve Şifreniz ile giriş yapabilirsiniz

| 🥑 PAŪ .:. Pusula Bilgi Sistemi 🛛 🗙 🛛 🔾 (1) PAŬ E-posta :: PAU Tez Kayı | tla 🗙 📔 🚽 Ana Sayfa   GCRIS Database   Pan | × GCRIS Arşiv'im   GCRIS Database × | +                                      |                                                                                                    |                   |                    | ~ - 0 ×                    |
|------------------------------------------------------------------------|--------------------------------------------|-------------------------------------|----------------------------------------|----------------------------------------------------------------------------------------------------|-------------------|--------------------|----------------------------|
| ← → ♂ ♂ 🏠 🔒 gcris.pau.edu.tr/mydspace                                  |                                            |                                     |                                        |                                                                                                    | Q @ \$            | • 💿 💿 🖈            | 🔲 🕕 Duraklatıldı 🕴 🗄       |
| 😝 Classification Web 🚪 OCLC First Search 🏢 The Cataloging Cal          | 🔇 OCLC Classify an 📶 dict.cc   Wö          | örterbuc 📜 Tureng - Türkçe İng 🔇 Bi | oğaziçi Catalog 🛯 🗎 Sabanci University | d Resolve a DOI Name 🛛 BASE (Bielefeld Aca                                                                                                    | ÖNAK – Üniversite | AE Kaynakları      | » 📔 🔜 Diğer yer işaretleri |
| GCRIS Ana Sayfa Koleksiyonlar Araştırma Çıktı                          | ıları Araştırmacılar Birimler Proje        | ler Raporlar Ödüller Ekipmanlaı     | r Yardim                               |                                                                                                    |                   | A ukocer@pau.edu.t | r olarak giriş yaptınız 💌  |
|                                                                        | GCRIS Arşiv'im: Köçer, Üzeyir              |                                     |                                        | 0                                                                                                    |                   |                    |                            |
|                                                                        | Arastırmacı profil                         | durumu herkese a                    | icik 🔽                                 |                                                                                                    |                   |                    |                            |
|                                                                        | Vani Cândari Paslat - Kabul Edilm          | in Cândarilari Cârtar               | 3                                      |                                                                                                    |                   |                    |                            |
|                                                                        | Yeni Gonden Başıar                         | iş döndemleri Göster                |                                        |                                                                                                    |                   |                    |                            |
|                                                                        |                                            |                                     |                                        |                                                                                                    |                   |                    |                            |
|                                                                        |                                            |                                     |                                        |                                                                                                    |                   |                    |                            |
|                                                                        |                                            |                                     |                                        |                                                                                                    |                   |                    |                            |
|                                                                        |                                            |                                     |                                        |                                                                                                    |                   |                    |                            |
|                                                                        |                                            |                                     |                                        |                                                                                                    |                   |                    |                            |
|                                                                        |                                            |                                     |                                        |                                                                                                    |                   |                    |                            |
|                                                                        | ALALE UNIDES                               | Keşfet                              |                                        | Hakkında                                                                                                    |                   |                    |                            |
|                                                                        | ANNA STEE                                  |                                     |                                        |                                                                                                    |                   |                    |                            |
|                                                                        | 000<br>DENIZY                              |                                     |                                        | Research Ecosystems                                                                                                    |                   |                    |                            |
|                                                                        |                                            |                                     |                                        |                                                                                                    |                   |                    |                            |
|                                                                        |                                            |                                     |                                        |                                                                                                    |                   |                    |                            |
|                                                                        |                                            |                                     |                                        | i den serie den serie de la companya de la companya de la companya de la companya de la companya de la company<br>La companya de la companya de la companya de la companya de la companya de la companya de la companya de la comp |                   |                    |                            |
|                                                                        |                                            |                                     |                                        |                                                                                                    |                   |                    |                            |
|                                                                        |                                            |                                     |                                        |                                                                                                    |                   |                    |                            |
|                                                                        |                                            |                                     |                                        |                                                                                                    |                   |                    |                            |
|                                                                        |                                            |                                     |                                        |                                                                                                    |                   |                    |                            |
| 🕂 🔎 Ara 🥂 🚺 💽                                                          | <u> </u>                                   | × I                                 |                                        | 일을 해외 모양으로 감독하는                                                                                                    |                   | 와 급 V 상            | ()) TUR 14:44 🗔            |

Yeni Gönderi Başlat butonuna tıklayınız.

| 🧭 PAÜ Pusula Bilgi S                          | Sistemi 🗙 🛛 🍑 PAÜ     | E-posta :: Gelen       | 🗙 🚽 Yeni gönderi   GC | CRIS Database   F 🗙 🕇 | F                       |                    |                    |                      |                     |                     |                 | ~  | -           | o ×              |
|-----------------------------------------------|-----------------------|------------------------|-----------------------|-----------------------|-------------------------|--------------------|--------------------|----------------------|---------------------|---------------------|-----------------|----|-------------|------------------|
| $\leftrightarrow$ $\Rightarrow$ C $\triangle$ | gcris.pau.edu.tr/subm | it                     |                       |                       |                         |                    |                    |                      |                     | ९ 🖻 ☆               | 🕐 🐵 😨 🌧         | •  | Durak       | datıldı :        |
| 😝 Classification Web                          | 🚽 OCLC First Search – | III The Cataloging Cal | OCLC Classify an      | dict.cc   Wörterbuc   | . 📜 Tureng - Türkçe İng | 🚱 Boğaziçi Catalog | Sabanci University | d Resolve a DOI Name | BASE (Bielefeld Aca | 🔇 ÜNAK – Üniversite | 👌 AE Kaynakları | ** | 📙 Diğer     | r yer işaretleri |
| :                                             |                       |                        |                       |                       |                         |                    |                    |                      |                     |                     | 👤 ukocer@pau.e  |    | rak giriş y |                  |

#### Yeni gönderi

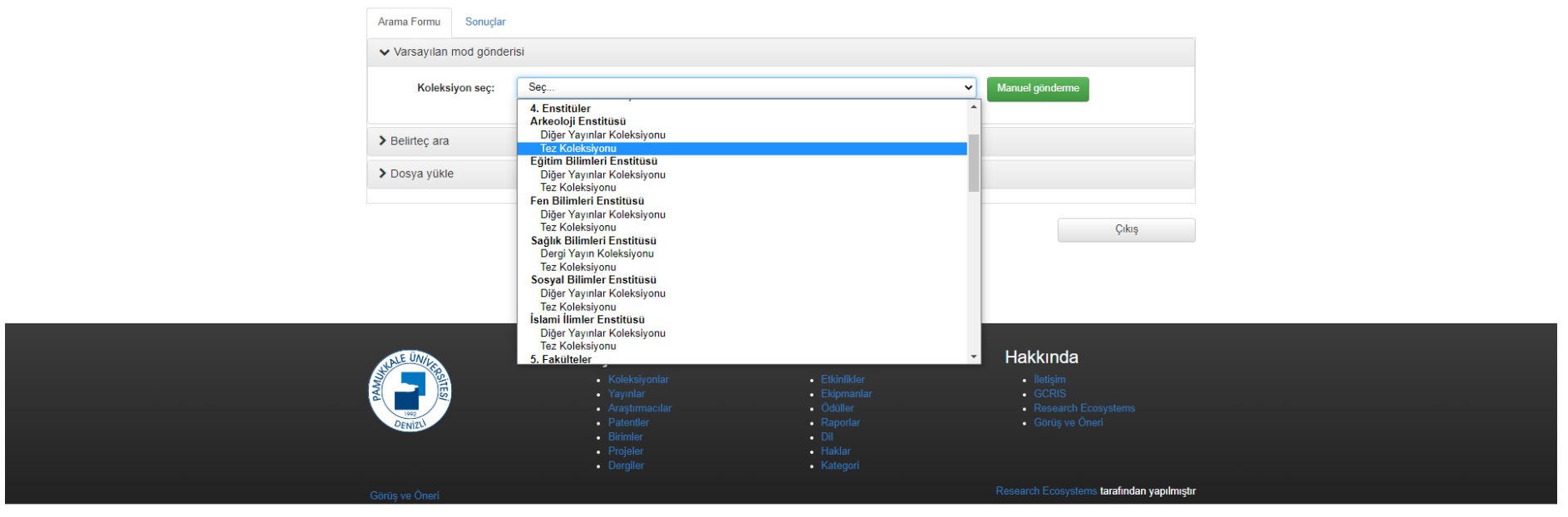

#### 🕂 🔎 Ara 🛛 🙀 🖬 💽 🗖 🖬 🖉 🚮

x<sup>Q</sup> ^ 타고 다》 TUR 09:18 16.02.2023 특히

Giriş yapacağınız Enstitü Tez Koleksiyonunu seçiniz.

| Açıkla Yükle Doğrula Lisans Taman |
|-----------------------------------|
|                                   |

### Gönderi: Bu Öğeyi Tanımla 😯

Lütfen bu gönderi hakkında istenen gerekli bilgileri aşağıdaki alanlara giriniz. Çoğu tarayıcıda imlecinizi bir sonraki alana veya butona geçirmek için fareniz yerine tab tuşunu kullanabilirsiniz.

| Tort | baal | - č  | . airin |    |
|------|------|------|---------|----|
| 102  | Dagi | giii | u ynni  | 14 |

| Tez Başlığı *                           | Sızıntı sularının ardışık anaerobik, aerobik ve doğal arıtma reaktörlerinde arıtılması |              |                   |
|-----------------------------------------|----------------------------------------------------------------------------------------|--------------|-------------------|
| Eğer tezin alternatif başlıkları var is | se giriniz.                                                                            |              |                   |
| Tezin Diğer Dildeki<br>Başlığı          | Treatment of leachate in sequential anaerobic, aerobic and natural treatment reactors  |              |                   |
| Yayını veya dağıtım tarihini giriniz.   |                                                                                        |              |                   |
| Yayın Tarihi *                          | 2022                                                                                   |              |                   |
| Tezi Hazırlayan                         |                                                                                        |              |                   |
| Yazar *                                 | Erbaş, Ayça İrem                                                                       | Q            |                   |
|                                         | Kurum                                                                                  |              |                   |
|                                         |                                                                                        |              |                   |
| Yazarın ORCID numarasını giriniz.       | Ör.0000-0002-3973-4664                                                                 |              |                   |
| Yazar'ın ORCID<br>Numarası              |                                                                                        |              |                   |
| Tezin Danışmanı                         |                                                                                        |              |                   |
| Danışman *                              | Ağdağ, Osman Nuri                                                                      |              | + Daha Fazla Ekle |
| Yazar(lar)ın bağlı olduğu Enstitü Aı    | nabilim Dalı seçiniz.                                                                  |              |                   |
| Enstitü Ana Bilim Dalı *                | PAÜ, Enstitüler, Fen Bilimleri Enstitüsü                                               | ~            |                   |
| Tez türünü seçiniz.                     |                                                                                        |              |                   |
| Tür*                                    | Master Thesis                                                                          | ~            |                   |
|                                         |                                                                                        | İptal/Kaydet | Sonraki >         |

İlgili alanları örnekteki gibi doldurarak, Yüksek lisans tezi için **Master Thesis**, Doktora tezi için **Doctoral Thesis** türünü seçerek **Sonraki** butonuna tıklayınız. Tüm alanları doldurmanız zorunlu değildir.

#### Gönderi: Bu Oğeyi Tanımla 😮

Lütfen bu gönderi ile ilgili daha fazla bilgiyi aşağıya giriniz.

Tezin ana içerik dilini seçiniz. Seçmek isteğiniz dil listede yoksa "Diğer" seçeneğini kullanınız.

| Dil *                              | Turkish                                                                                                    | ~                                                                                                    |           |
|------------------------------------|----------------------------------------------------------------------------------------------------|----------------------------------------------------------------------------------------------------|-----------|
| Uygun anahtar kelimeleri giriniz.  |                                                                                                    |                                                                                                    |           |
| Anahtar Kelimeler                  | Anaerohik                                                                                                    |                                                                                                    | 💼 Bu Gi   |
| Anahtar Kelimeler                  | Aerobik                                                                                                    |                                                                                                    | min Bu Gi |
| Anahtar Kelimeler                  | Dečel Aritma                                                                                                    |                                                                                                    |           |
| Anahtar Kelimeler                  |                                                                                                    |                                                                                                    |           |
| Anahtar Kelimeler                  |                                                                                                    |                                                                                                    |           |
| Anahtar Kelimeler                  |                                                                                                    |                                                                                                    |           |
| Anahtar Kelimeler                  |                                                                                                    |                                                                                                    |           |
| Anahtar Kelimeler                  | Leachale Natural Tractment                                                                                                    |                                                                                                    |           |
| Anahtar Kelimeler                  |                                                                                                    |                                                                                                    | Daha      |
|                                    |                                                                                                    |                                                                                                    | - Dana    |
| Tezin özetini giriniz.             |                                                                                                    |                                                                                                    |           |
| Abstract *                         | Bu projede Dünya'da ve Türkiye'de arıtılması zor ve pahalı olan sızıntı sularının arıtılması iç<br>üzerinde durulmuştur. Bilindiği üzere sızıntı suları çok farklı türde kirleticileri içerisinde bulun<br>arıtılabilen atıksular kapsamındadır. Sızıntı sularının organik kirliliği oldukça yüksektir. Dolay<br>ünitesi ile antılması mümkün değildir. Anaerobik/aerobik yöntemler sızıntı sularının arıtılması<br>in the tesults or wörking'. The COD'removal emclency in anaerobic, aerobic and naturai treat<br>96%, 99% and 63%, respectively. While the BOD5 concentration was around 960 mg/L at th<br>anaerobic reactor, this value was reduced to 20 mg/L as a result of the purification system. | in bir model sistem<br>duran ve zor<br>ısıyla tek bir arıtma<br>ında sıklıkla<br><u>mehr reactors</u> ıs<br><u>e</u> inlet of the<br>n the heavy metal | 💼 Bu Gi   |
|                                    | analyzes performed after natural treatment, the removals of Fe, Cr and Ni were 97.4%, 97.7                                                                                                    | % and 95.8%, 💌                                                                                                    |           |
| Abstract *                         | respectively.                                                                                                    |                                                                                                    | + Daha    |
|                                    |                                                                                                    | 11                                                                                                    |           |
| Yayının ilk sayfa sayısını giriniz |                                                                                                    |                                                                                                    |           |
| İlk Sayfa                          | 1                                                                                                    |                                                                                                    |           |
| Yayının son sayfa sayısını giriniz |                                                                                                    |                                                                                                    |           |
| Son Sayfa                          | 70                                                                                                    |                                                                                                    |           |

## İlgili alanları örnekteki gibi doldurarak alt kısma geçiniz.

| Yayının ilk sayfa sayısını giriniz               |                                                                                                    |           |
|--------------------------------------------------|----------------------------------------------------------------------------------------------------|-----------|
| İlk Sayfa                                        | 1                                                                                                    |           |
| Yayının son sayfa sayısını giriniz               |                                                                                                    |           |
| Son Sayfa                                        | 70                                                                                                    |           |
| Çalışmanın yayımlandığı kaynak tı                | ürünün kategorisini seçiniz                                                                                           |           |
| Çalışmanın Yayımlandığı<br>Kaynağın Kategorisi * | Tez 🗸 🗸                                                                                                    |           |
|                                                  |                                                                                                    |           |
| Yayın ile ilgili açıklamaları veya yo            | rumları giriniz                                                                                                    |           |
| Açıklama                                         |                                                                                                    |           |
|                                                  |                                                                                                    |           |
|                                                  |                                                                                                    |           |
|                                                  |                                                                                                    |           |
| Bu yayın için erişim hakkı seçiniz.              | UYARI: Açık Erişim dışında bir seçenek seçtiyseniz, sonraki adımda dosya yüklerken mutlaka Ambargo Tarihi belirtiniz. |           |
| Erişim hakları *                                 | Choose                                                                                                    |           |
|                                                  | Choose                                                                                                    |           |
|                                                  | Open Access                                                                                                    | Sonraki > |
|                                                  | Embargoed Access                                                                                                    |           |
|                                                  | Closed Access                                                                                                    |           |

Erişim Hakları: Girişi yapılan tez açık erişim ise **Open Access** seçiniz.

Eğer tez için **ambargo ya da kısıtlama** kurul kararı alınmış ise **Embargoed Access** seçimini yapıp **Sonraki** butonuna tıklayınız.

### Gönderi: Bir Dosya Yükle 😯

Lütfen yükleyeceğiniz öğeye karşılık gelen sabit disk üzerindeki dosya adını girin. Eğer "Gözat..." butonuna tıklarsanız, yeni bir pencere açılacaktır. Bu pencere aracılığıyla yükleyeceğiniz dosyayı seçebilirsiniz.

GCRIS Arşiv sisteminin belli dosya türlerini diğerlerinden daha iyi sakladığını aklınızda bulundurunuz. Dosya türleri ve her biri için destek düzeyleri ile ilgili bilgiler mevcuttur.

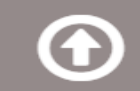

Bir dosya seçiniz veya dosyaları sürükleyip bırakınız...

| Files To | Upload           |          |             |                        |           |  |
|----------|------------------|----------|-------------|------------------------|-----------|--|
| #        | Name             | Status   | Description |                        |           |  |
|          | 10319152.pdf     | 0        |             |                        |           |  |
|          | Kurul Kararı.pdf | 0        |             |                        |           |  |
|          |                  |          |             |                        |           |  |
|          |                  |          |             |                        |           |  |
|          |                  | < önceki | Íptal/Kayıt | Dosya Yüklemeyi Atla > | Sonraki > |  |

Giriş yapılan tez pdf. dosyasını ve varsa Kurul Kararını yükleyip Sonraki butonuna tıklayınız.

Bir dosya seçiniz alanına tıklayarak birden fazla pdf. dosyayı yükleyebilirsiniz.

Bu sayfada girişi yapılan tez Açık Erişimli yani Open Access işaretlenmişse Sonraki butonuna tıklayınız.

Girişi yapılan tez **Ambargolu** yani **Embargoed Access** işaretlenmiş ise aşağıda kırmızı daire ile gösterilen **Erişim Ayarları Değiştir** butonuna tıklayınız.

| sağıdaki tablo, b                | u öğe icin vüklenen dosv   | aları göstermekte   | dir.                  |                      |                             |               |                 |
|----------------------------------|----------------------------|---------------------|-----------------------|----------------------|-----------------------------|---------------|-----------------|
| İlk<br>veri dosyası              | Dosya                      | 5                   | Boyut                 | Açıklama             | Dosya Biçimi                |               | Erişim Ayarları |
| ۲                                | 10319152.pdf               | 💼 Kaldır            | 2438507 bytes         | Hiç                  | Adobe PDF (biliner          | n) 📄 Değiştir | 🔒 Değiştir      |
| 0                                | Kurul Kararı.pdf           | 🗂 Kaldır            | 186355 bytes          | Hiç                  | Değiştir Adobe PDF (biliner | n) 📔 Değiştir | Değiştir        |
|                                  |                            |                     |                       | Başka Bir Dosya      | Ekle                        |               |                 |
| osya(lar)ın uygu                 | n şekilde yüklendiğini şu  | şekilde doğrulaya   | bilirsiniz:           |                      |                             |               |                 |
| <ul> <li>Üstteki dost</li> </ul> | a adlarına tıklayınız. İçe | riğini kontrol edeb | ilmeniz için dosya ye | eni bir tarayıcı pen | ceresinde indirilecektir.   |               |                 |

| Açıkla | Açıkla    | Yükle      | Doğrula     | Lisans | Tamam |  |
|--------|-----------|------------|-------------|--------|-------|--|
| Tez Ko | leksiyonu | içinde gör | nderiyorsun | uz     |       |  |

## Veri Dosyası Erişimini Düzenle

| Ambargo Tarihi:              | Ι  |     |      |       | ]    | Erişim | ie izin |
|------------------------------|----|-----|------|-------|------|--------|---------|
| Sebep:                       | 0  |     | Augi | ist 2 | 2023 |        | D       |
| Ambargonun nedeni, genellikl | Su | Мо  | Tu   | We    | Th   | Fr     | Sa      |
|                              |    |     | 1    | 2     | 3    | 4      | 5       |
|                              | 6  | 7   | 8    | 9     | 10   | 11     | 12      |
|                              | 13 | 14  | 15   | 16    | 17   | 18     | 19      |
|                              | 20 | 21  | 22   | 23    | 24   | 25     | 26      |
|                              | 27 | -28 | -29  | - 30  | -31  |        |         |

Bu sayfada girişi yapılan **Ambargolu Tezin** erişime izin verileceği ilk günü yani **ambargo bitiş tarihini** giriniz ve **Kaydet** butonuna tıklayınız.

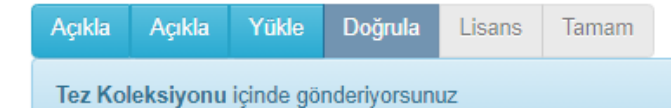

# Gönder: Gönderiyi Doğrula 😯

Henüz bitmedi, ama az kaldı!

Gönderinizi kontrol etmek için lütfen birkaç dakika ayırınız. Eğer herhangi bir hata var ise lütfen geri gidip hatanın yanındaki butonları veya sayfanın üstündeki gezinme çubuğunu kullanarak düzeltiniz.

Eğer herşey TAMAM ise, sayfanın altındaki "Sonraki" butonuna tıklayınız.

Yüklenmiş dosyaları güvenli bir şekilde kontrol edebilirsiniz. Kontrol görüntülemesi için yeni bir pencere açılacaktır.

Girdiğiniz bilgilerde hata yoksa Sonraki butonuna tıklayınız.

| DAGITIM LISANSI<br>Bu lisansi imzalayip gondererek, gonderinizi dunya capinda basili halde,<br>elektronik ortamda ve herhangi baska bir kanalla yeniden olusturmak,<br>cevirisini yapmak (asagida tanimlandigi uzere) ve/veya dagitmak icin<br>Universitenin ozel olmayan haklarini kabul etmis olursunuz.                                                          |
|----------------------------------------------------------------------------------------------------|
| Universite, gonderinizin icerigini degistirmeden herhangi bir<br>ortamda farkli bicimlerde koruma amacli olarak cevirebilir.<br>Ote yandan Universite, guvenlik, yedekleme ve koruma amaciyla bu<br>gonderinin birden fazla kopyasini elinde tutabilir.                                                                                                    |
| Gonderinin size ait orijinal bir calisma oldugunu ve bu lisansta belirtilen<br>haklari kabul etme hakkiniz oldugunu belirtmis olursunuz. Ayni zamanda gonderinizin,<br>bildiginiz kadariyla, kimsenin ozluk hakkini cignemedigini de sunmus olursunuz.                                                                                                    |
| Eger gonderi telif hakkina sahip olmayan bir materyal iceriyorsa, o zaman<br>telif hakki sahibinden bu lisans icin gerekli olan Universite haklarini<br>kabul etmek icin kisitsiz izin aldiginizi ve bu tarz ucuncu kisiler tarafindan<br>sahip olunan materyallerin gonderi icerigi veya metni icerisinde acikca<br>tanimlandigini ve kabul edildigini sunarsiniz. |
| EGER GONDERI UNIVERSITE DISINDA BASKA BIR KURULUS TARAFINDAN DESTEKLENEN<br>BIR CALISMAYA DAYALI ISE, BU TARZ BIR ANLASMA VEYA SOZLESMENIN GEREKTIRDIGI DIGER<br>ZORUNLULUKLARI YERINE GETIRDIGINIZI SUNARSINIZ.                                                                                                    |
| Universite isminizi gonderinin yazari veya sahibi olarak acikca tanimlayacaktir ve<br>bu lisansin izin verdiginin disinda herhangi bir degisiklik yapmayacaktir.                                                                                                    |

Lisansı Kabul Etmiyorum

Lisansı Kabul Ediyorum

Lisansı Kabul ediyorum butonuna basıp işleminizi sonlandırınız.